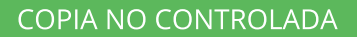

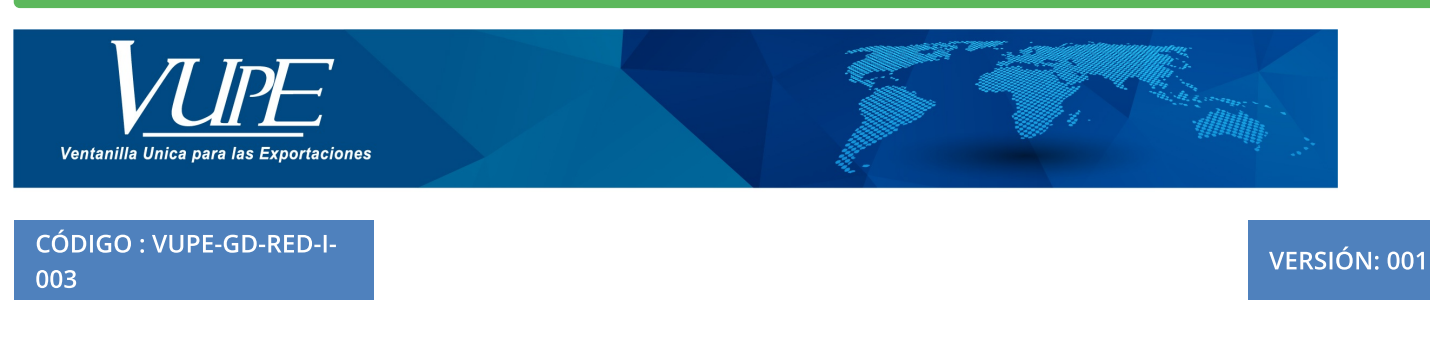

## ELABORACIÓN DE DUCA NORMAL

## 1. DESCRIPCIÓN

Paso 1: Ingresar a seadexweb.export.com.gt coloca usuario y contraseña.

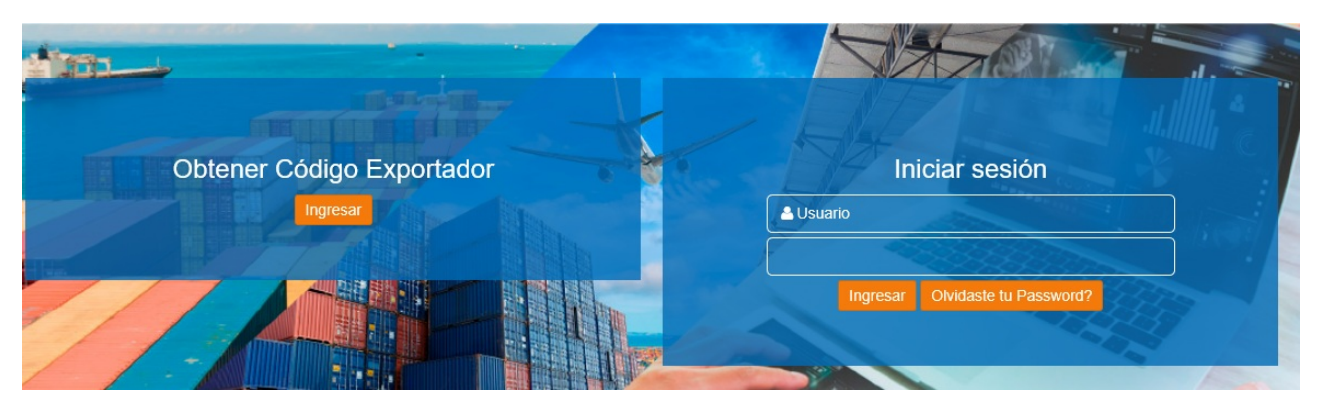

**Paso 2:** Ir a la opción "Doc. Exportación (Consignatario-comprador), ir al listado documentos, posteriormente selecciónar el DEPREX en estado aprobado para generar la DUCA D Normal, ir a funciones adicionales documento, por último dar clic en "Generar Dua"

|                                                 | 1 |      |            |           | ~           | NO. DE   |                 |                   |          |                         |                                             |
|-------------------------------------------------|---|------|------------|-----------|-------------|----------|-----------------|-------------------|----------|-------------------------|---------------------------------------------|
| Doc. Exportación (Consignatario-*<br>comprador) |   |      |            |           |             |          |                 | O Buscar          | Climpiar |                         |                                             |
| Ingreso Documento                               | _ |      |            |           |             | _        | I NUCVO         | Duscar            | Cimpian  |                         |                                             |
| Listado Documentos 🦯 2.                         |   | No.  | Fecha      | Documento | VCA         | Estado   | País<br>Destino | Tipo<br>Documento |          |                         | Datos del Documento                         |
| Validación de Incisos Arancelarios GT-          |   | 1    | 25/02/2022 | DDV 10    | 00 02057 3. |          | MY              | DEDDEY            |          |                         | Impresiones del documento                   |
| HN                                              |   | 1    | 25/02/2022 | 922!      | 2022        | APROBADO | WIX.            | DEPREX            | Abrir    | ~                       | Funciones Adicionales Documento             |
| E MINECO *                                      |   |      |            |           |             |          |                 |                   | 4.       | γ                       |                                             |
| 😑 Servicios de Valor 🔹                          |   |      |            |           |             |          |                 |                   |          |                         | Copiar Documento                            |
| E Certificados SGP                              |   | Firs | it < 1     | > Last    |             |          |                 |                   |          |                         | nuevo documento.                            |
| IE MEM *                                        |   | <    |            |           |             |          |                 |                   | >        |                         | Rectificar Documento                        |
| E Descargos Opa Web                             |   |      |            |           |             |          |                 |                   |          |                         | Rectificar y generar un nuevo<br>documento. |
| E PIPAA *                                       |   |      |            |           |             |          |                 |                   |          | ~                       | Ceperar Dua                                 |
| і≡ ора ́                                        |   |      |            |           |             |          |                 |                   | 5.       | $\overline{\mathbf{v}}$ | Crear Dua.                                  |
| := Monitoreo                                    |   |      |            |           |             |          |                 |                   |          |                         |                                             |

Paso 3:seleccionar la opción de DNR-30 y dar clic en botón "Aceptar".

| Document | os De | pendient | tes |
|----------|-------|----------|-----|
|----------|-------|----------|-----|

| serie DOcumento                                                                | Tipo Documento                                                                                                    | Documento                                                                                                    |
|--------------------------------------------------------------------------------|----------------------------------------------------------------------------------------------------|----------------------------------------------------------------------------------------------------|
| DPX                                                                            | 10                                                                                                    | 9229209                                                                                                    |
| Гіро                                                                           | Descripcion                                                                                                    |                                                                                                    |
| DEPREX                                                                         | DECLARACIÓN PARA EL REGISTRO Y CO                                                                                            | NTROL DE EXPORTACIONES.                                                                                                    |
| OCUMENTOS DEPENDIE                                                             | NTES                                                                                                    |                                                                                                    |
| OCUMENTOS DEPENDIE<br>Seleccione Documento                                     | NTES Descripcion: NORMAL                                                                                                    |                                                                                                    |
| OCUMENTOS DEPENDIE<br>Seleccione Documento                                     | NTES Descripcion: NORMAL ES LA DECLARACIÓN DE MER                                                                            | CANCÍAS QUE EFECTÚA MEDIANTE TRANSMISIÓN                                                                                                    |
| OCUMENTOS DEPENDIE<br>Seleccione Documento<br>DSM - 30<br>DPV - 30             | NTES<br>Descripcion: NORMAL<br>ES LA DECLARACIÓN DE MERU<br>ELECTRÓNICA EL DECLARANI                                         | CANCÍAS QUE EFECTÚA MEDIANTE TRANSMISIÓN<br>TE ANTE EL SERVICIO ADUANERO. ESTA                                                                    |
| OCUMENTOS DEPENDIE<br>Seleccione Documento<br>DSM - 30<br>DPV - 30<br>DNR - 30 | NTES Descripcion: NORMAL ES LA DECLARACIÓN DE MER ELECTRÓNICA EL DECLARANT DECLARACIÓN PUEDE PRESE MERCANCÍAS A LA ZONA PRIM | CANCÍAS QUE EFECTÚA MEDIANTE TRANSMISIÓN<br>TE ANTE EL SERVICIO ADUANERO. ESTA<br>NTARSE A PARTIR DEL DÍA DE INGRESO DE LAS<br>MARIA DE LA ADUANA |

**Paso 4:**Se genera una alerta que indica que el documento se ha creado con éxito, abrira la solicitud con estado "Iniciado", de la casilla No. 1 a la 9b. los datos son precargados desde el DEPREX

| Servicio Al Exportador                           | 0 DNR-30-11                   | 25/11/2020 RINICIADO & INGRESO DOCUMENTO |                                 | Opciones 🕶                       |
|--------------------------------------------------|-------------------------------|------------------------------------------|---------------------------------|----------------------------------|
| Documentos de Transporte                         | Enviar Solicitud O            |                                          |                                 |                                  |
| Solicitud de Código Exportador                   |                               |                                          |                                 |                                  |
| = Alertivos                                      | Inicio 🖷 🛛 Guardar 🧿          | Vista Previa 👔 🛛 Actualizar Pantalla 👔   |                                 |                                  |
| SIMPLIFICADA SIN                                 | Saldo: Q. 126                 |                                          |                                 |                                  |
| Administracion Seadex *                          | 1. Datos del Exportador       |                                          |                                 |                                  |
| i Administracion Cintillo                        | Codigo:                       | NIT:                                     | Telefono:                       | Fax:                             |
| III Administracion Seadex                        | 98                            | Q I 111-1                                | C 19100                         | -6211                            |
| 🗧 Sugerencias y Quejas                           | Nombre:                       |                                          |                                 |                                  |
| Certificado SGP                                  | ALIMEN                        |                                          |                                 |                                  |
| Documentos de Exportación                        | Direccion:                    |                                          |                                 |                                  |
| E Administración de usuario                      | VIA 3 8-89 2                  |                                          |                                 |                                  |
| E Reportes 2                                     | 2. Régimen                    |                                          | 3. Tipo de Exportacion          |                                  |
| = Catalogos                                      |                               |                                          |                                 |                                  |
| = Constancia                                     | 4. Medio y Forma de pago      |                                          | 5. Medio de Transportes         |                                  |
| ≡ Doc. Exportac ón (Consignatario-*<br>omprador) | 6. Aduana de Salida / Aduan   | a de Zona Franca de Salida               |                                 |                                  |
| Ingreso Documen <mark>to</mark>                  | 7. Pais de Destino de la Mero | cancia                                   | 8. Aduana de Entrada (USA y CA) | Aduana de Zona Franca de Entrada |
| Listado Document 3s                              | 9a. Datos del Consignatario / | / Importador                             |                                 |                                  |
| Validación de Incisos Arancelarios GT-<br>HN     | 9b. Datos del Comprador       |                                          |                                 |                                  |

**Paso 5:** En la sección 11 Datos Adicionales de la DUA, debe de seleccionar un tipo de: Naturaleza de transacción y colocar deposito temporal cuando aplique.

| 11. Datos Adicionales de la DUA |                        |                    |
|---------------------------------|------------------------|--------------------|
| No. DUA                         | Naturaleza Transaccion |                    |
|                                 |                        |                    |
| Clase                           | Deposito Temporal      |                    |
| 10                              |                        |                    |
| Regimen                         | Tipo de Cambio         | Total Lineas       |
| 22                              | 7.8005                 | 1                  |
| Modalidad                       | Ciudad Exportación     | No. Formas A,B y C |
| ED                              |                        |                    |
|                                 |                        |                    |

Paso 6: Debe de selecciónar el tipo de "Clase de bulto" y "Región de Prod".

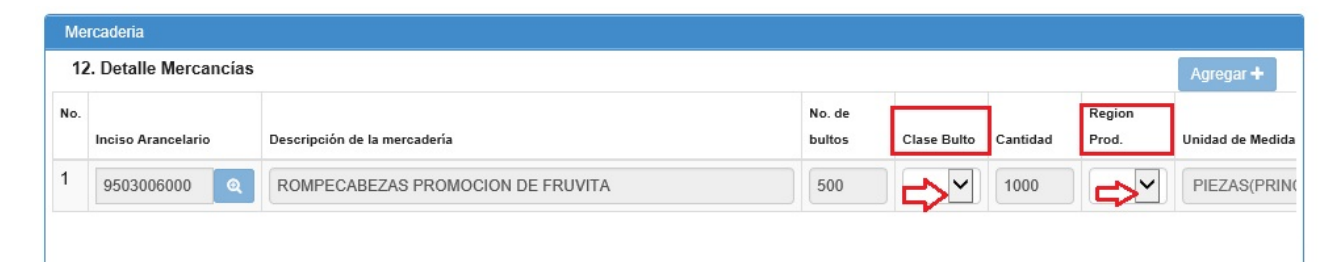

Paso 7: En casilla No. 13 de contenedores, debe de dar clic en botón "Agregar"

- Tipo de contenedor
- Número de contenedor
- Entidad
- Tamaña Equipamiento
- Tipo Carga Transporte

Adicional posee el botón para descargar plantilla en excell cuando tiene una cantidad mayor de contenederes para facilitar el ingreso.

| ▲ Cor | ntenedores         |                |         |              |                     |   |                                    |                         |
|-------|--------------------|----------------|---------|--------------|---------------------|---|------------------------------------|-------------------------|
| 13. C |                    | Ŷ              | 仑       | 夺            | 仑                   |   | Cargar de<br>L Descargar Plantilla | sde Archivo<br>+Agregar |
| No.   | Tipo de Contenedor | Numero         | Entidad | Marchamo     | Tamaño Equipamiento |   | Tipo Carga Transporte              |                         |
| 1     | <b></b>            | NO. CONTENEDOR | ~       | NO. MARCHAMO |                     | ~ |                                    | <b>×</b>                |
| Fin   | st < 1 > Last      |                |         |              |                     |   |                                    |                         |

Paso 8: Debe dar clic en botón "Guardar", para continuar debe de dar clic en botón "Enviar Solicitud".

| 0 | DNR-30-1           | 25/11/2020         | INICIADO        |           |  |  |  |  |  |
|---|--------------------|--------------------|-----------------|-----------|--|--|--|--|--|
|   |                    |                    |                 |           |  |  |  |  |  |
| _ |                    |                    |                 |           |  |  |  |  |  |
|   | Inicio 🚁 🛛 Guardar | 🤨 🛛 Vista Previa 🗎 | ) Actualizar Pa | antalla 📓 |  |  |  |  |  |

Paso 9: El documento cambiará al estado de "Ingreso de documentos de soporte".

| 0 DNR-30- | 1. 🛗 24/02/2022 | ■ INGRESO DE DOCUMENTOS DE SOPORTE |  |
|-----------|-----------------|------------------------------------|--|
|-----------|-----------------|------------------------------------|--|

Paso 10: Ir a la sección de "Documentos de Soporte", dar clic en botón "Agregar", para ingresar los siguientes datos:

- Tipo de documento soporte
- Número de documento
- Emisor
- Fecha expediente
- Fecha vencimeinto cuando aplique.
- Tipo de de moneda cuando aplique.
- Monto documento cuando aplique.

|     |                                | 3427                |                           | -                | 0220                 |                          | =>[             | +Ag |
|-----|--------------------------------|---------------------|---------------------------|------------------|----------------------|--------------------------|-----------------|-----|
| oci | umentos de Soporte             | - Û                 | Ū                         | - Ĥ              | - Û                  |                          | Л               |     |
| 10. | Tipo Documento Soporte         | Numero de Documento | Emisor                    | Fecha Expediente | Fecha<br>Vencimiento | Tipo Moneda              | Monto Documento |     |
|     | 380 - FACTURA COMERCIAL        | 1094994765          | PROV - PROVEEDORES        | 25/02/2022       |                      | US DOLLAR - UNITED STATE | 34.4            | ×   |
|     | 811 - LICENCIA DE EXPORTACION  | 98-0000084005-2022  | VUPE - VENTANILLA UNICA F | 25/02/2022       | 27/03/2022           | US DOLLAR - UNITED STATE | 534.4           | ×   |
|     | 929 - DECLARACION ADUANERA PRE | GTPRQPQ-21-080003-  | SATA - SUPERINTENDENCIA   | 01/07/2021       |                      | US DOLLAR - UNITED STATE | 0               | ×   |

Paso 11: Dar clic en botón "Guardar", posee el botón de "Vista previa" para verificar si la información se encuentra correcta, una vez verificado, puede dar clic en botón "Enviar Solicitud".

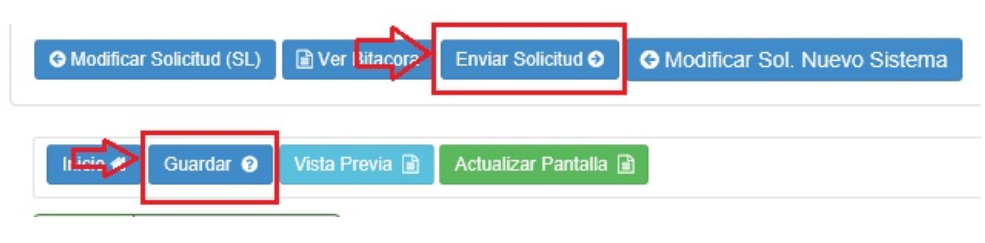

Paso 12: Una vez se confirma que el estado es "Aprobado", debe continuar con la impresión.

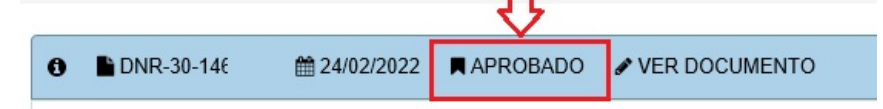

**Paso13:** Ir a Doc. Exportación (Consignatario-comprador), ir a la opción de "Listado Documentos", seleccionar la DUCA D Normal en estado aprobado, ir a la opción "Imprimir Documento".

Verificar que tenga registro de firma electrónica de -SAT-

| SAT 915252128 <sup>-</sup>  GT                                         | Q        |            |           |                  |          |                 |                |           |   |                                                         |
|------------------------------------------------------------------------|----------|------------|-----------|------------------|----------|-----------------|----------------|-----------|---|---------------------------------------------------------|
| I≡ Doc. Exportación (Consignatario-<br>comprador)<br>Ingreso Documento | <u> </u> |            |           |                  |          | + Nue           | evo Q Buscar   | C Limpiar |   |                                                         |
| Listado Documentos                                                     | No.      | Fecha      | Documento | VCA              | Estado   | País<br>Destino | Tipo Documento |           |   | Datos del Documento                                     |
| Validación de Incisos Arancelarios GT-<br>HN                           | 1        | 24/02/2022 | DNR-30-   | 98- 201 <b>5</b> | APROBADO | SV              | DUCA-D NORMAL  | 🗁 Abrir   |   | Impresiones del documento                               |
| · MINECO ·                                                             |          |            |           |                  |          |                 |                |           | 5 | Imprimir Documento<br>Imprimir el documento en formato  |
| E Servicios de Valor                                                   |          |            |           |                  |          |                 |                |           |   | PDF.                                                    |
| ≔ Certificados SGP '                                                   |          |            |           |                  |          |                 |                |           |   | Funciones Adicionales Documento                         |
| IE MEM '<br>IE Descargos Opa Web '                                     |          |            |           |                  |          |                 |                |           |   | Consulta de trazabilidad / Requisitos no<br>tributarios |

| ELABORÓ                                       | REVISÓ                                            | APROBÓ                                                                                                    |
|-----------------------------------------------|---------------------------------------------------|----------------------------------------------------------------------------------------------------|
| Paola Salguero<br>COORDINADORA DE CALL CENTER | Estuardo Arriaga<br>GERENTE DE SEADEX Y REGIMENES | Manuel Andreu<br>ANALISTA DEL SISTEMA DE GESTIÓN INTEGRADO Y OTRAS<br>PLATAFORMAS DE ESTRATEGIA ORGANIZACIONAL |
| SISTEMA DE GESTIÓN INT                        | FECHA DE VIGENCIA: 2022-02-28                     |                                                                                                    |

## HACEMOS DE GUATEMALA UN PAÍS EXPORTADOR

Paola Salguero @ 2022-03-04, 11:40:05